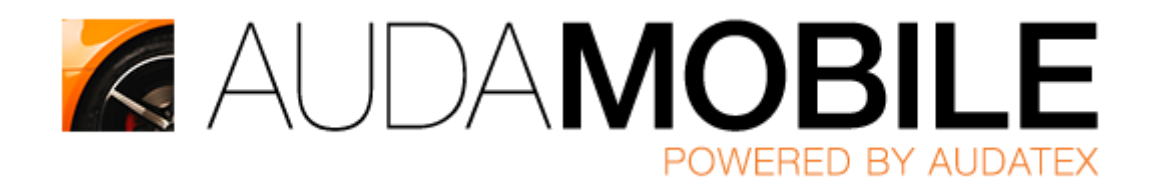

# Инструкции по работе с приложением

## Содержание

| Работа на іРАД                                                     | 1  |
|--------------------------------------------------------------------|----|
| Установка AudaMobile                                               | 2  |
| Изменение настроек AudaMobile                                      | 4  |
| Работа со списком задач                                            | 5  |
| Работа по убытку                                                   | 6  |
| Работа в графическом модуле                                        | 8  |
| Создание акта осмотра с интерактивной подписью                     | 14 |
| Отправка дела партнеру внутри организации или в другую организацию | 15 |

## Работа на iPAD

- Кнопка 1 "**HOME**"
- Кнопка 2 "**SLEEP**"

Для установки приложения AudaMobile Вам необходимо иметь учетную запись AppStore. Установка приложения бесплатна.

Для того, чтобы сделать снимок экрана, нажмите и удерживайте обе кнопки (1) и (2) одновременно. Снимок экрана будет доступен в разделе Фото на Вашем планшете.

Для того, чтобы принудительно выключить iPAD, удерживайте кнопку SLEEP (2) в течение 5 секунд, далее проведите пальцем по появившейся полосе.

Для того, чтобы удалить приложение, нажмите и удерживайте кнопку этого приложения на экране iPAD до того момента, пока не появится значок удаления приложения.

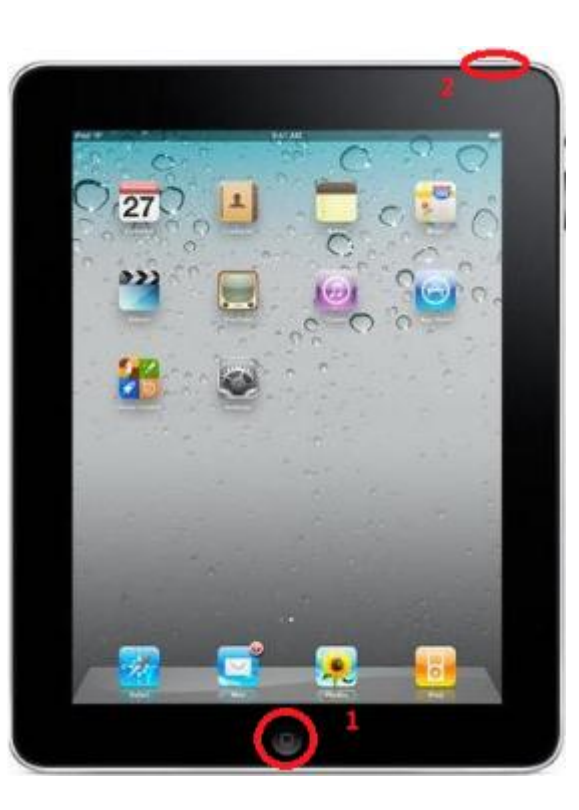

#### Установка AudaMobile

На вашем устройстве iPad откройте приложение App Store и в строке поиска введите AudaMobile.

Нажмите «Бесплатно», а затем «Установить»

Если у Вас нет учетной записи Apple ID для установки ПО на iPad, то её необходимо создать. Для этого:

- 1. В появившемся окне нажмите «Создать Apple ID» (рис.1)
- 2. В следующем окне выберите свою страну и нажмите «Готово» (рис. 2)
- 3. Потребуется принять условия и положения обслуживания в магазине iTunes Store. Для продолжения нажмите «Принимаю» внизу страницы
- 4. Введите адрес электронной почты, ответы на секретные вопросы, дату рождения и пароль. После ввода всей необходимой информации нажмите кнопку «Далее»
- 5. Выберите «Нет» в качестве способа оплаты (рис. 3)
- 6. Заполните оставшиеся требуемые поля (адрес электронной почты, почтовый адрес и номер телефона). Нажмите «Далее»
- 7. После этого отобразится экран с заголовком «Проверить учетную запись». Нажмите кнопку «Готово», а затем проверьте почтовый ящик, в который должно прийти подтверждение из магазина iTunes Store.
- 8. Откройте сообщение и нажмите содержащуюся в нем ссылку, чтобы активировать учетную запись.
- 9. После нажатия ссылки откроется магазин App Store, а на экране отобразится запрос на ввод имени и пароля учетной записи для входа.
- 10. Нажмите «Войти», и появится окно с благодарностями.
- 11. Теперь можно использовать Вашу новую учетную запись Apple ID в App Store в меню приложения AudaMobile ещё раз нажмите «Установить» и введите свой Apple ID (рис. 4)

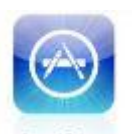

App Store

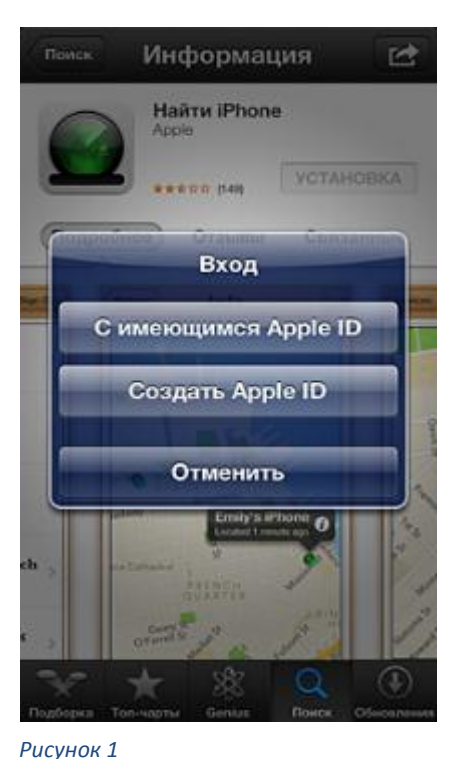

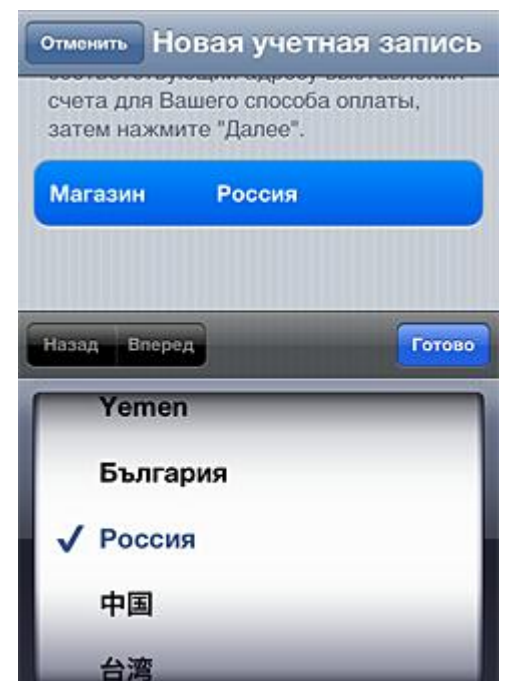

Рисунок 2

#### отменить Новая учетная запись

#### Сведения об оплате

Если указать способ оплаты сейчас, платеж будет списан только после покупки. Если выбрать «Нет», при первой покупке Вам будет предложено указать способ оплаты.

| Visa      |   |
|-----------|---|
| MasterCar | 1 |
| 2         |   |

Рисунок 3

| MasterCard      |          |
|-----------------|----------|
| Amex            |          |
| Нет             | v        |
| Адрес выставлен | ия счета |
| Назад           | Далее    |

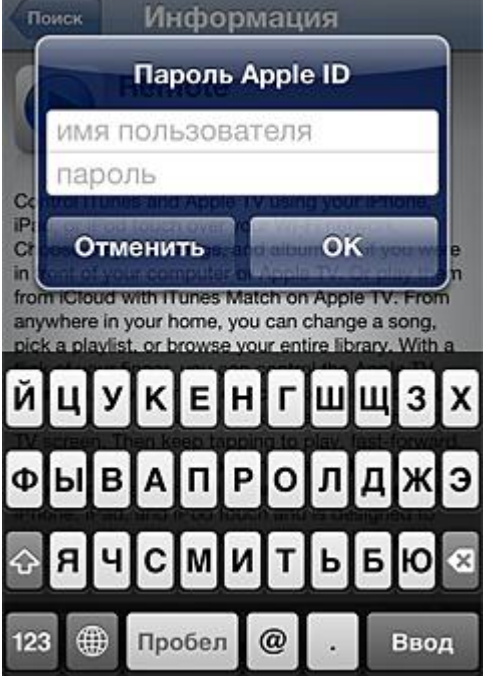

Рисунок 4

#### Изменение настроек AudaMobile

- 1 Landing page начальная страница графического модуля
  - Navigation View проекция TC
  - Zone View список всех зон TC
- 2 Remember user credentials Включить, чтобы приложение запоминало учетные данные и не требовало при следующем старте
- 3 AXNet Server выбор сервера (в зависимости от доступа, уточняйте в службе тхнической поддержки)
  - PROD рабочая платформа
  - САЕ тестовая платформа
- 4 Country страна использования (Russia для РФ)
- 5 Language выбор языка (Russian)
- 6 Clear cache (On next start) техническая опция, включается при необходимости очистить кэш

| Настройки     | AudaMobile                    |                   |
|---------------|-------------------------------|-------------------|
| Фото и камера | Damage Capturing Settings     |                   |
| iBooks        | Landing Page 1                | Navigation View > |
| Киоск         | Account                       |                   |
| Подкасты      | Remember user credentials 2   |                   |
| Twitter       | User Settings                 |                   |
| Facebook      | AXNet Server 3                | prod >            |
|               | Country 4                     | Russia >          |
|               | Language 5                    | Russian >         |
| AudaMobile    | Version                       | 2.6.20130507      |
|               | Clear cache (On next start) 6 | $\bigcirc$        |
|               |                               |                   |
|               |                               |                   |
|               |                               |                   |
|               |                               |                   |
|               |                               |                   |

ВАЖНО: для активации настроек необходимо полностью

выгрузить программу AudaMobile из оперативной памяти. Для этого необходимо:

- В главном меню iPad дважды нажать кнопку HOME;
- В появившейся строке системного меню найти значок AudaMobile;
- Удерживать значок AudaMobile до появления знака «минус» в красном круге и затем нажать на него.

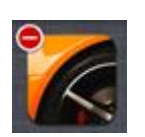

#### Работа со списком задач

- 1 Создание нового дела
- 2 Отображение списка дел в Online режиме (на сервере)
- 3 Отображение списка дел в Offline режиме (загруженных в планшет)
- 4 Очередь загрузки
- 5 Удалить загруженное дело из планшета (останется доступно Online)
- 6 Знак замка указывает на то, что дело загружено на планшет (доступно в Offline режиме)
- 7 (а) Скачать скачать дело на планшет для доступа в Offline режиме
  - (б) Загрузить загрузить все изменения по делу на сервер после обработки дела в Offline режиме
- 8 Открыть дело

Важно: если в списке дел напротив дела установлен знак замка (6) – это означает, что дело заблокировано и доступно для работы в режиме Offline. При этом по делу будет открываться графический модуль вне зависимости от наличия подключения к сети Интернет. Для продолжения работы с административными данными или

| + Дела Online       |                |     | BM                     | W 5-Series | 5 🛱            |
|---------------------|----------------|-----|------------------------|------------|----------------|
| <b>Q</b> Поиск дела | 2 3 4          | Оби | цая информация по делу |            |                |
| Дата создания       | Дата изменения |     | Номер дела             |            | 20130215       |
| 20130215-2          |                |     | Владелец ТС            |            |                |
| 20130215            |                |     | Страховая компания     |            | Auda Mobile RU |
| 4   1111 A197AX197  | 0 11           | тс  |                        |            |                |
|                     |                |     | VIN                    |            | x              |
|                     |                |     | Производитель          |            | BMW            |
|                     |                |     | Модель                 |            | 5-Series       |
|                     |                |     | Модификация            |            | 530i           |
|                     |                |     |                        |            |                |
|                     |                |     |                        |            |                |
|                     |                |     |                        |            |                |
|                     |                |     |                        |            |                |
|                     |                |     | 7 📊 Загрузить          | 8          | 🦳 Открыть      |

расчетом необходимо, подключившись к сети Интернет, загрузить дело на сервер и открыть его в режиме Онлайн.

<u>Важно:</u> Для активации режима Offline в деле необходимо идентифицировать TC (воспользоваться опцией AudaVIN или вручную указать Производителя, Модель и Модификацию TC)

## Работа по убытку

Все поля, отмеченные \*, обязательны к заполнению.

По дополнительному запросу набор доступных полей и обязательность их заполнения может изменяться. Запрос направлять на электронный адрес технической поддержки <u>rutech@audatex.ru</u> ш.

8

Ηţ

х

(†)

Идентификация TC может производиться через опцию «Запрос VIN» или вручную. В обоих случаях ввод VIN-кода обязателен.

**<u>Важно:</u>** использование опции «Запрос VIN» платное. Подробнее о её использовании вы можете узнать <u>на</u> <u>нашем сайте</u>.

| омой       | 20130215    | Идентификация ТС                                        |   |
|------------|-------------|---------------------------------------------------------|---|
| Описание , | цела        | VIN *                                                   |   |
| Идентифия  | ация ТС     | VIN available for this manufacturer.                    |   |
| Стоимость  | работ       | H51111510505555555                                      | _ |
| Описание   | повреждений | Sanpoc VIN                                              |   |
| Расчет     |             | Производитель *                                         | _ |
| Отправить  |             | BMW [V] [R] [01]                                        |   |
|            |             | Модель *                                                | _ |
|            |             | 5-Series (Е60/61) 07/03-02/07 Сед./Универс [V] [М] [15] |   |
|            |             | Модификация \star                                       |   |
|            |             | 545i                                                    |   |
|            |             |                                                         |   |

Для указания Стоимости работ рекомендуем использовать Партнерства или Контракт по умолчанию. В них при создании прописываются необходимые стоимости работ и дополнительные коды, и, впоследствии, вы значительно экономите время при заполнении дела. Подробнее о настройке Партнерств и Контрактов по умолчанию узнавайте в технической поддержке Аудатэкс.

| домой 20130215                                                                       | Стоимость работ                                                                                                    |
|--------------------------------------------------------------------------------------|----------------------------------------------------------------------------------------------------|
| <ul> <li>Описание дела</li> <li>Идентификация ТС</li> <li>Стоимость работ</li> </ul> | Партнерство<br>Партнерство<br>Auda Mobile RU - Контракт по умолчанию                                                                      |
| <ul> <li>Описание повреждений</li> <li>Расчет</li> <li>Отправить</li> </ul>          | Стоимость работ<br>Стоимость работ 1 Стоимость работ 2 Стоимость работ 3 Единица<br>1 200 1 200 1 200 3 а час                             |
|                                                                                      | Дополнительные коды<br>Код Описание Единица Значение<br>81 Стоимость кв.дм. %<br>лакокрасочных<br>материалов от<br>поставщика BMW<br>(01) |
|                                                                                      | Стоимость работ по окраске<br>Стоимость окраски<br>1 500<br>Метод окраски<br>Производитель                                                |

# Работа в графическом модуле

- 1- Вид проекции ТС
- 2- Вид по зонам ТС
- Контрольный лист (список отмеченных повреждений)
- 4- Фотографировать
- 5- Выбор модельных опций и оборудования
- 6- Выход из графического модуля

Важно: всегда правильно и полно указывайте модельные опции и оборудование TC – от этого зависит детализация графики и корректность нормативов и запчастей. Использование опции «Запрос VIN» автоматизирует выбор модельных опций и оборудования.

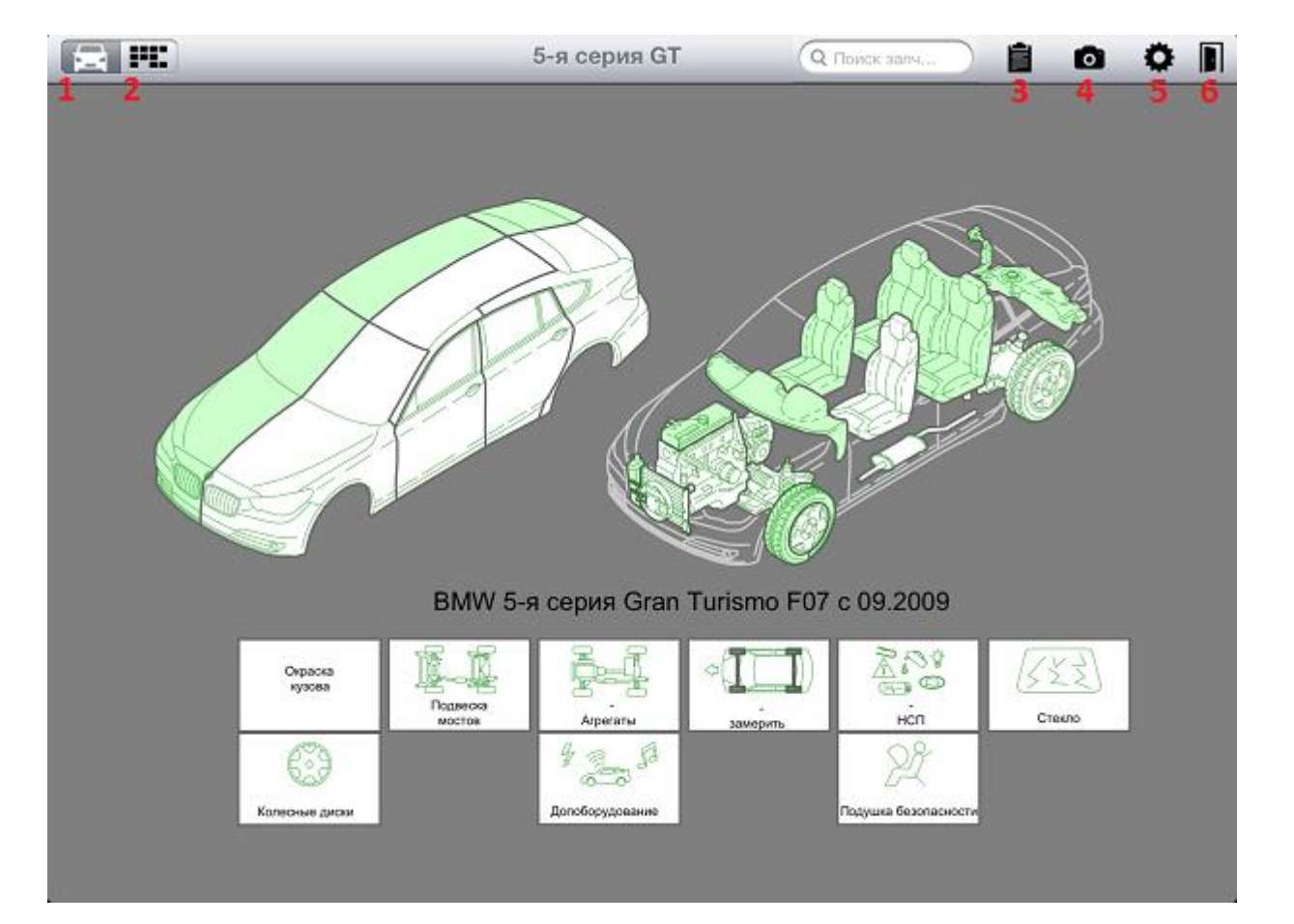

- 1- Вид проекции ТС;
- 2- Вид по зонам ТС;
- 3- Выбор стороны ремонтируемой зоны;
- 4- Поиск деталей;
- 5- Контрольная страница;
- 6- Множественный выбор;
- 7- Варианты оснащения;
- 8- Выход из графической части.

Есть два способа отметить повреждения:

- 1. **Выбрать деталь** и на неё применить необходимые ремонтные операции.
- В меню 6 «Множественный выбор» выбрать необходимые ремонтные воздействия. Тогда подсветятся детали, на которые можно применить такой комплекс. После выбора деталей необходимо снять выделение ремонтных воздействий.

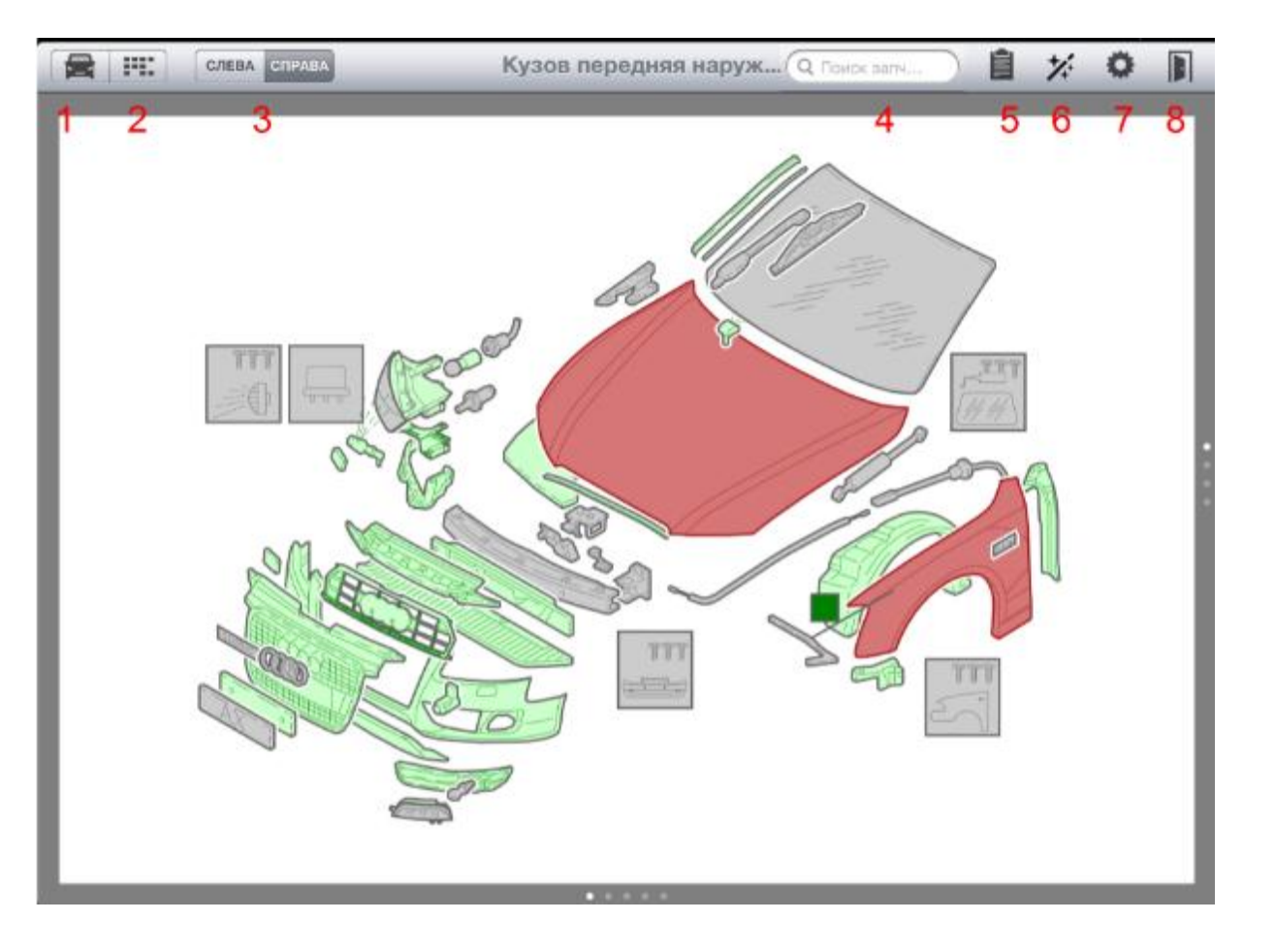

Вначале о первом способе. Выберите поврежденную деталь и откроется меню с выбором операции:

- 1- Замена/восстановление;
- 2- Ремонт (РП);
- 3- Монтаж/демонтаж, вспомогательные работы;
- 4- Окрасочные работы;
- 5- Антикоррозийная защита;
- 6- Информация о материале из которого изготовлена з/ч;
- 7- Добавление комментариев к детали с привязкой к ней;
- 8- Добавление фотографии к детали с привязкой к ней.

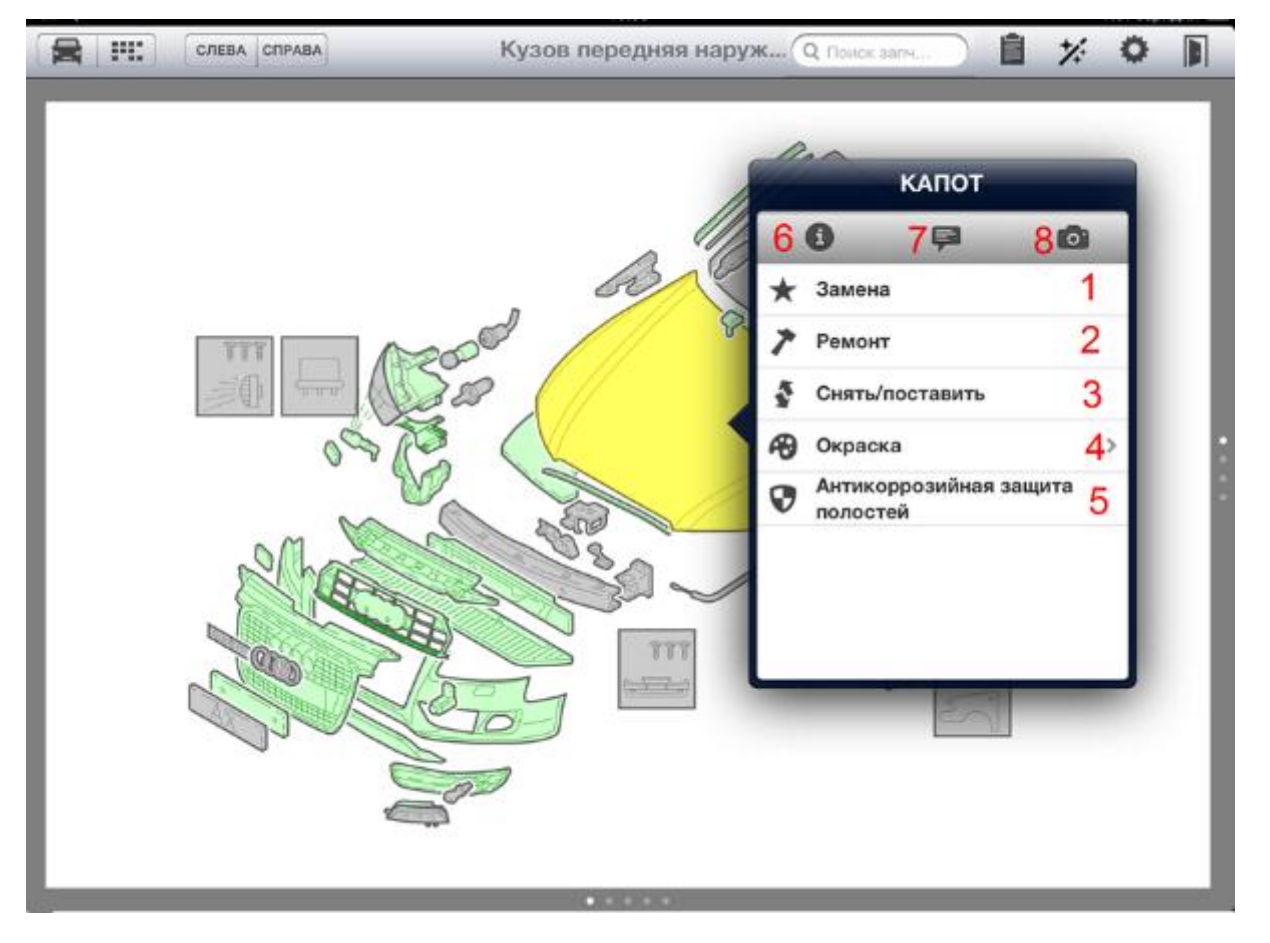

#### Модификация/изменения значений

При удержании нужного ремонтного воздействия (Замена, Ремонт, Снятие/установка, Окраска, Антикоррозийная защита) Вы попадете в модификацию/изменения

- 1- Изменение Стоимости запасной части вывод без каталожного номера;
- 2- Изменение Стоимости запасной части вывод с каталожного номера.

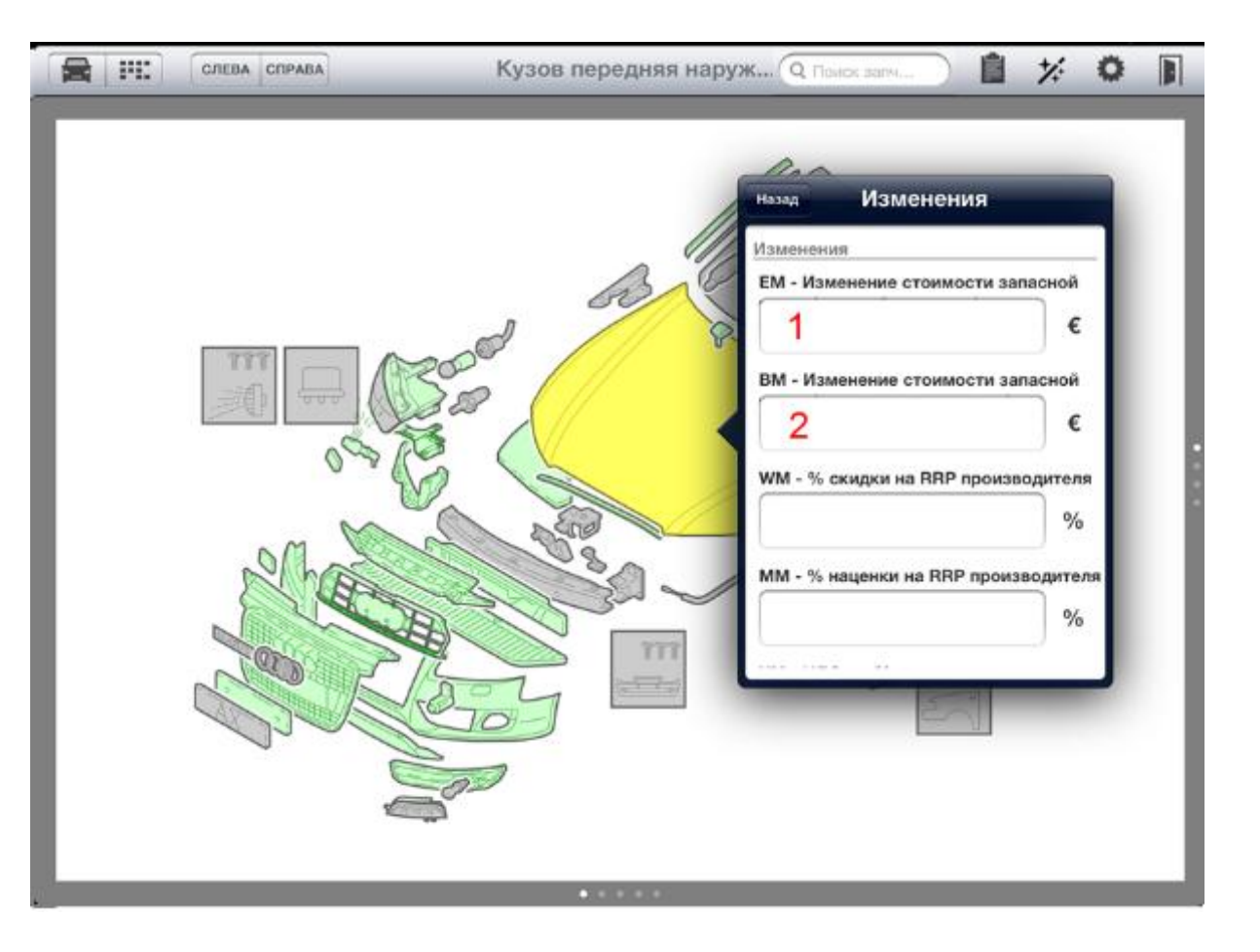

Меню модификаций значений для окраски

- 1- Изменение стоимости лакокрасочных материалов;
- 2- Изменение/корректировка норматива;
- 3- Износ на з/ч.

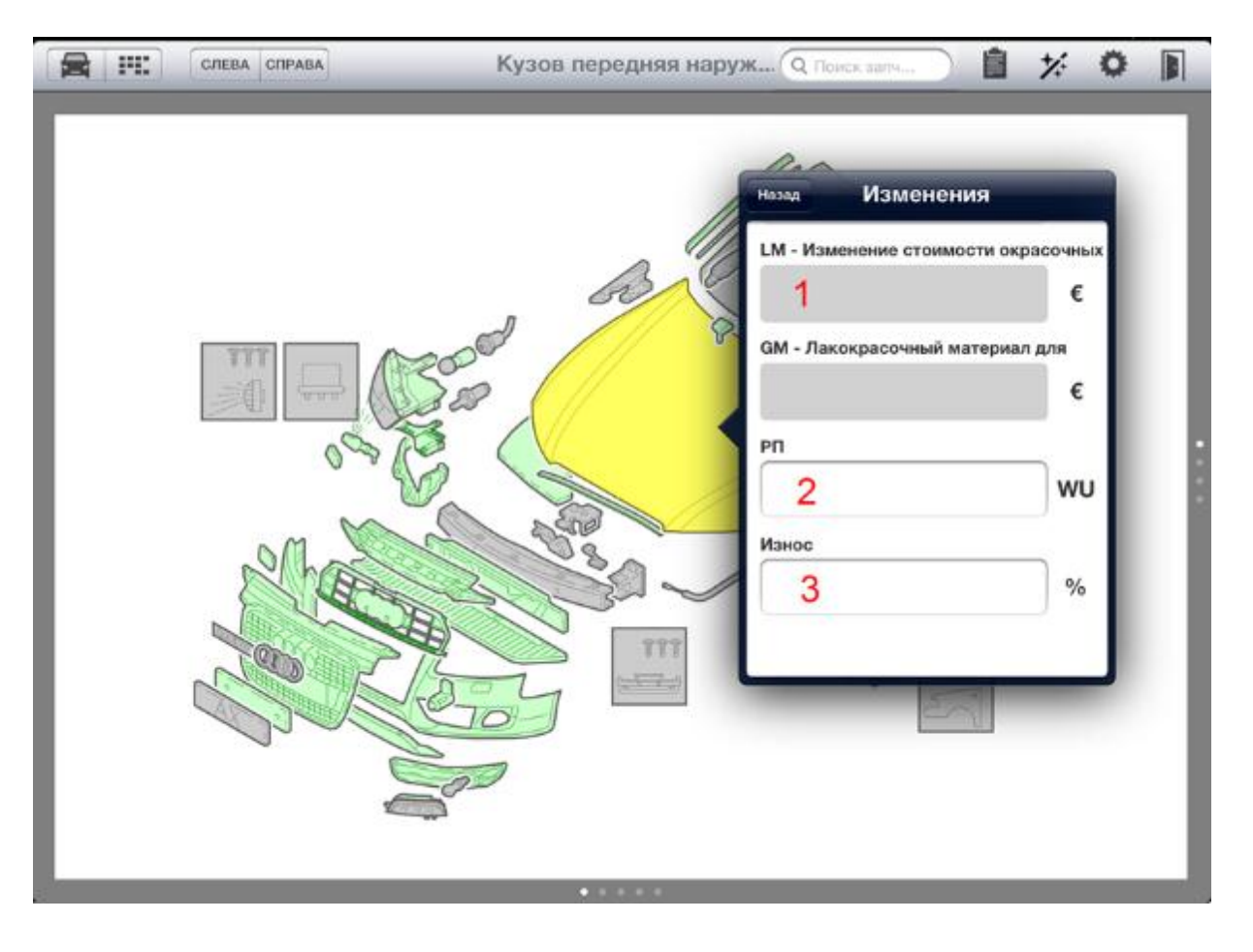

Второй способ – множественный выбор, применяется, если вам необходимо указать одинаковые ремонтные воздействия на несколько деталей:

- Открывается меню Множественный выбор деталей с одинаковыми ремонтными воздействиями;
- 2- Замена/восстановление;
- 3- Монтаж/демонтаж, вспомогательные работы;
- 4- Окрасочные работы;
- 5- Измерение/ углы установки колес;
- 6- Защита антикоррозийная обработка, противошумное покрытие.

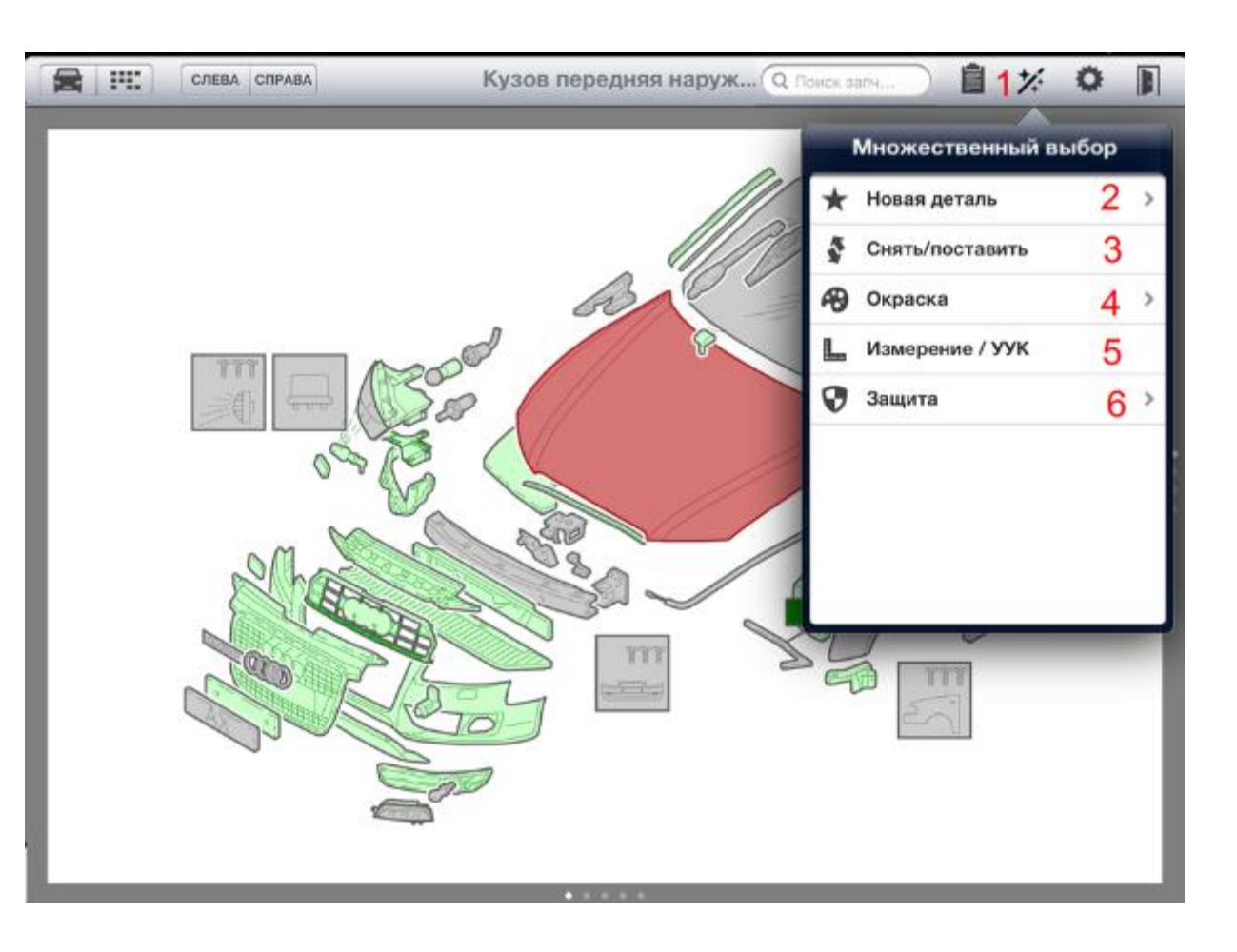

## Создание акта осмотра с интерактивной подписью

Для создания акта осмотра необходимо произвести расчет в деле. Далее на странице Расчет нажимайте кнопку «Создать печатную форму»

В следующем окне можно изменить имя формируемого файла (1) и категорию вложения (2), куда он будет сохранен в деле.

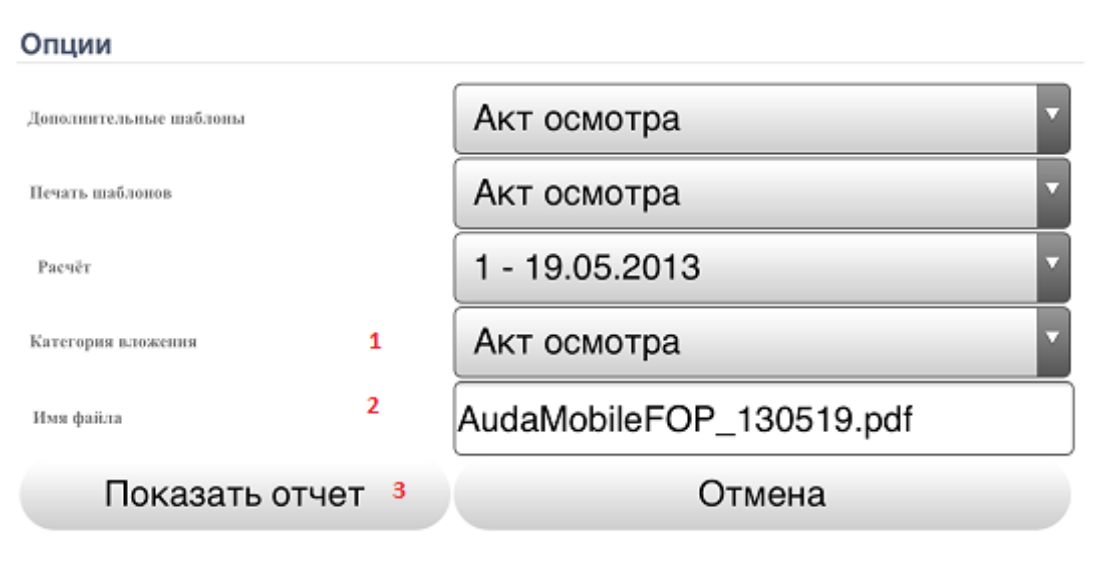

После этого нажмите кнопку «Показать отчет» (3). Внизу акта осмотра будет доступно поле – стилусом или пальцем нарисуйте подпись на экране. Далее нажмите кнопку «Создать PDF» - акт осмотра создан и прикреплен в соответствующую категорию вложений. Вы можете его просмотреть, а чтобы вернуться к работе с делом дважды нажмите кнопку «Назад»

|             | Осмотр произведен |                  |
|-------------|-------------------|------------------|
|             | Место осмотра     |                  |
|             | Дата проведения   | 19.5.2013, 21:54 |
|             | Специалист        | am-ru            |
| Очистить    |                   |                  |
| Создать PDF |                   |                  |

# Отправка дела партнеру внутри организации или в другую организацию

На закладке Отправить выберите контрагента через адресную книгу (1), введите комментарий и отправьте дело. Дело мгновенно отобразится во Входящих или Открытых делах вашего контрагента.

Аналогично Вы можете отправить дело и на свой аккаунт AudaPadWeb – пересылка внутри своей организации бесплатна!

| Домой 20130215-2                                                                                                    | Отправить                                                                                                    |
|----------------------------------------------------------------------------------------------------|----------------------------------------------------------------------------------------------------|
| Дохоог       20130215-2         Image: Описание дела       Image: Прасила         Image: Прасила       Image: Прасила         Image: Прасила       Image: Прасила         Image: Описание повреждений       Image: Прасила         Image: Прасила       Image: Прасила         Image: Описание повреждений       Image: Прасила         Image: Прасила       Image: Прасила         Image: Прасила <th>Стправить дело Лолучатель * AUDATEX RU  1   Сомментарий Сомотр произведен Отправить Отправить Отмена Send only selected calculations (1) Send all calculations (1)</th> | Стправить дело Лолучатель * AUDATEX RU  1   Сомментарий Сомотр произведен Отправить Отправить Отмена Send only selected calculations (1) Send all calculations (1) |
|                                                                                                    | Send no calculation Send only the current/last performed calculation Send only selected attachments (0)                                                            |